## **After Action Reports**

**Overview:** This job aid provides Emory University **supervisors** on how to complete Supervisor After Action Reports in the HOME (Health and Occupational Management at Emory) Portal.

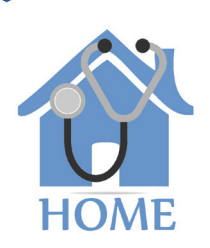

**EMORY** 

UNIVERSITY

1

To access HOME, log in to Self-Service (http://leo.cc.emory.edu) with your Emory Network ID and password. Then, click on the Workplace Health tile.

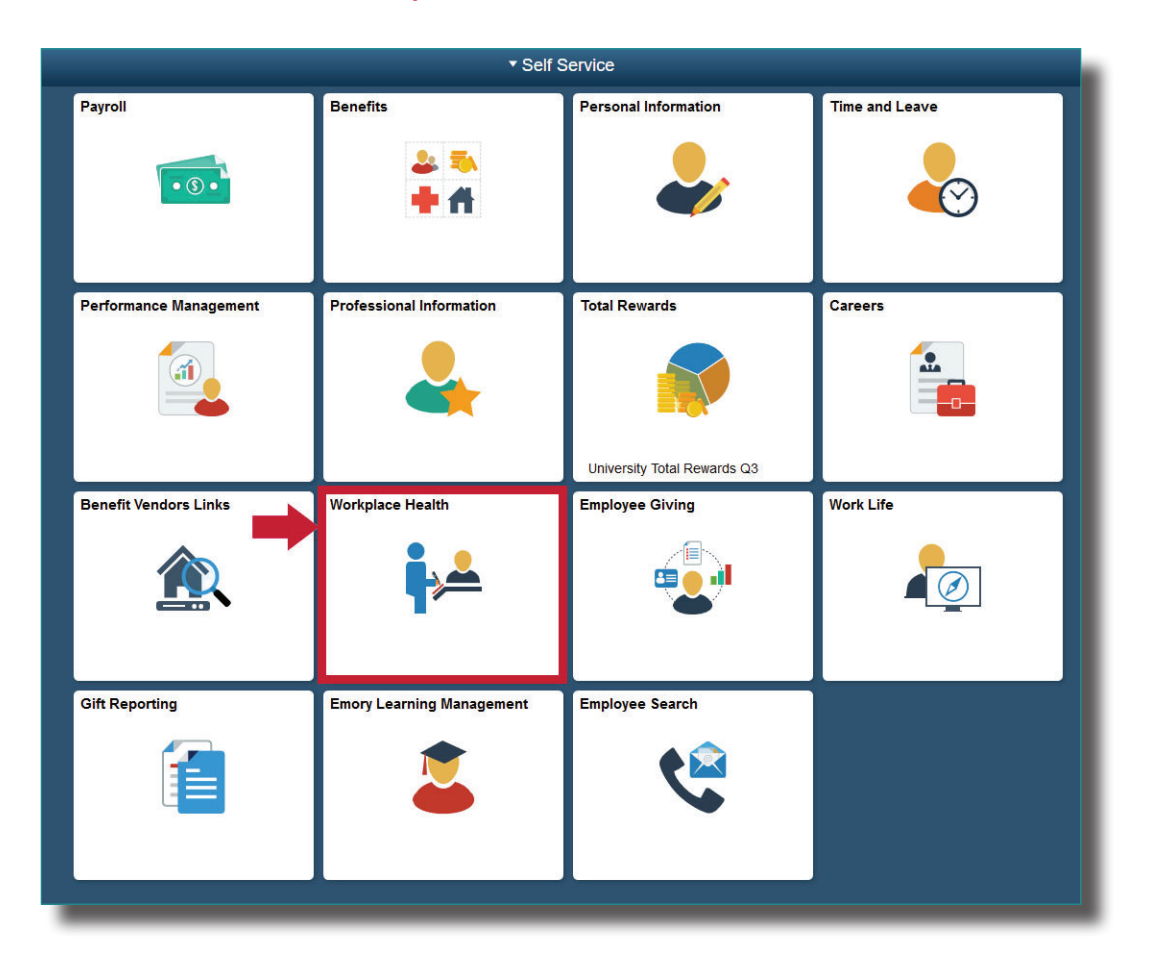

2

You will be prompted to log in again with your Net ID and password.

| Login to AttributeContract |  |                                                                                                    |
|----------------------------|--|----------------------------------------------------------------------------------------------------|
| Network ID                 |  | Login is Emory's authentication tool for logging into multiple web systems and applications. If you have<br>any questions, problems, or comments about Login, please contact the University Service Desk at (404) |
| NetID                      |  | 727-7777 or the Emory Healthcare Call Center at (404) 778-HELP. You may also submit an IT support<br>request at http://help.emory.edu/.                                                                           |
| Password                   |  |                                                                                                    |
| Password                   |  |                                                                                                    |
| Logia                      |  |                                                                                                    |
| Login                      |  |                                                                                                    |
| Forgot Password?           |  |                                                                                                    |

As a manager, you will be given a choice between portal access or supervisor access. Click **Supervisor Access.** 

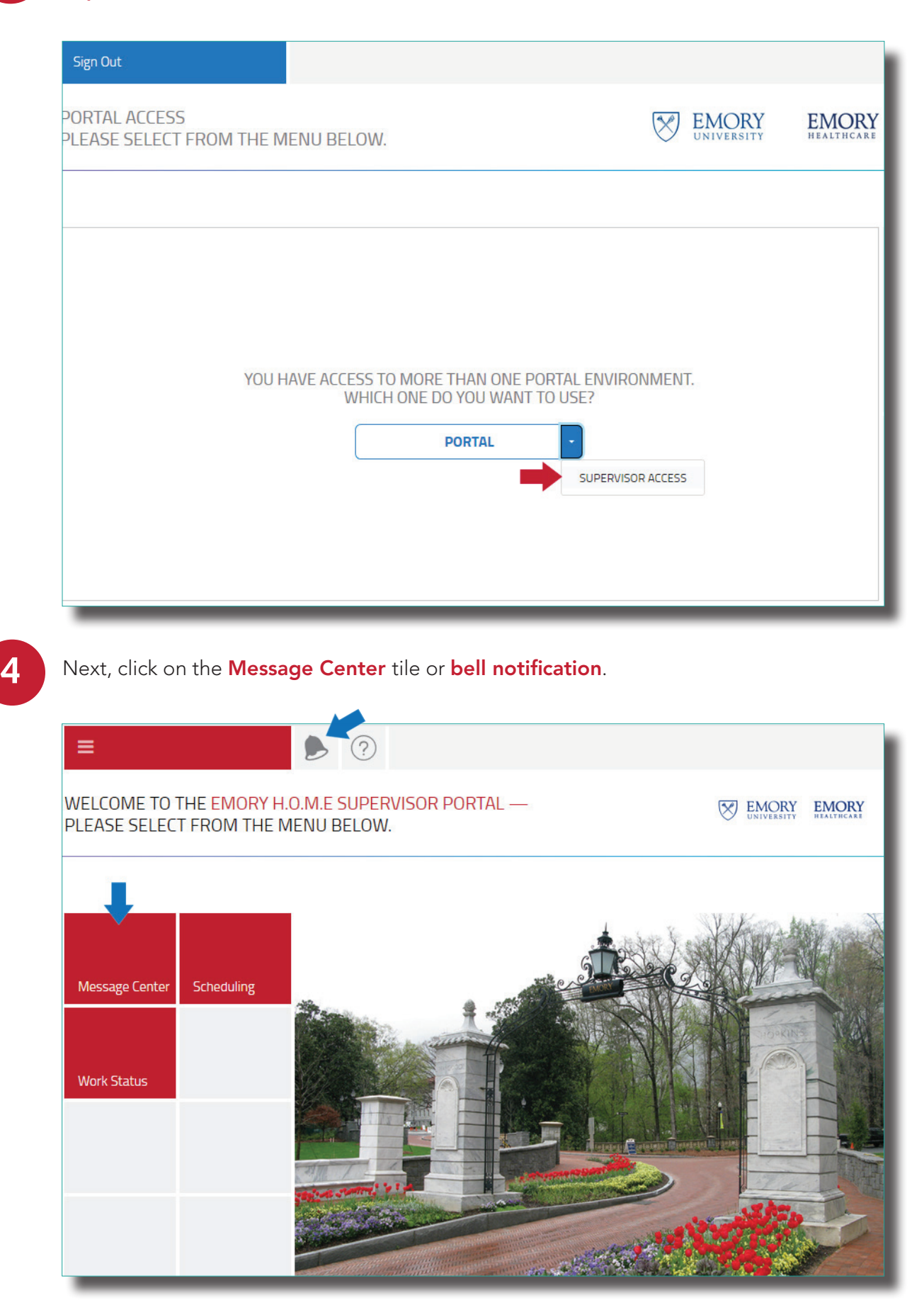

| QUESTIONN  | AIRES          |                             | $\sim$  |
|------------|----------------|-----------------------------|---------|
|            |                |                             |         |
|            | EMPLOYEE       | QUESTIONNAIRE               | ACTIONS |
| 11-07-2018 | First November | OIM Supervisor After Action | begin   |
| 11-07-2018 | First November | OIM Supervisor After Action | begin   |
| 11-01-2018 | First November | OIM Supervisor After Action | begin   |

6

5

Read-only direct report injury reports are listed at the top. Scroll down.

## QUESTIONNAIRE-REPORT INJURY OR ILLNESS

Author: First November Date: 11-09-2018 12:51

Demographics

Please complete the following questions to report a workplace injury, illness, or incident.

| Accident/Injury |
|-----------------|
| test            |
| test            |
| test            |
| No              |
| test            |
|                 |

Fill in the required answers. Click **Submit** when finished, or **Save for later** to save your answers and finish the questionnaire at a later date.

| Describe specific task being performed at time of incident: *                                                 |        |
|----------------------------------------------------------------------------------------------------|--------|
| Describe safety equipment, personal protective equipment (PPE) in use at the time of the incident: $^{\star}$ |        |
| Description of incident from eye witnesses (if applicable):                                                   |        |
| Description of incident from additional employees with<br>knowledge of the incident (if applicable):          |        |
| What was the injury and part of the body affected (e.g. sprained right ankle, cut on left index finger, etc)? |        |
| What action or event caused the incident to occur (root cause)?                                               |        |
| Describe corrective actions taken to prevent incident<br>recurrence:                                          |        |
|                                                                                                    |        |
| Part 5: ADDITIONAL INFORMATION / COMMENTS                                                                     |        |
| Additional Comments:                                                                                          |        |
| What is your best contact number?                                                                             |        |
|                                                                                                    |        |
| Save for later                                                                                                | SUBMIT |